Manual per a la creació d'un instal·lador

Material:

- Projecte MAVEN
- Launch4j 3.12
- Inno Setup Compiler 6.2.1

# Preparació de l'aplicació

La màquina virtual de java no pot executar jars executables que a la seva classe principal continguin elements de javaFX (coses del java).

Per tal d'evitar aquest error farem una petita trampa:

Crearem una classe llançadora de la nostra aplicació que ha de quedar semblant a aquesta:

public class MainLauncher {
 public static void main (String [] args) {
 App.main(args);
 }

}

On App.main serà el main de la nostra aplicació. A partir d'aquí executarem sempre la classe llançador en comptes de la nostra aplicació. També la referenciarem en el nostre pom per tal que la complil·li i l'empaqueti correctament.

# Creació de JAR executable

Obrir el POM del nostre projecte i fer les següents modificacions:

## Afegir el següent plugin:

<!-- Plugin per afegir dependències al jar, s'ha de crear una carpeta al projecte anomenada libs --> <plugin>

```
<groupId>org.apache.maven.plugins</groupId>
<artifactId>maven-dependency-plugin</artifactId>
<executions>
        <execution>
                 <id>copy-dependencies</id>
                 <phase>prepare-package</phase>
                 <goals>
                          <goal>copy-dependencies</goal>
                 </goals>
                          <configuration>
                                  <outputDirectory>
                                           ${project.build.directory}/libs
                                  </outputDirectory>
                          </configuration>
        </execution>
</executions>
```

</plugin>

### Modifiquem el següent plugin:

<plugin>

```
<artifactId>maven-assembly-plugin</artifactId>
<executions>
        <execution>
                 <phase>package</phase>
                 <goals>
                          <goal>single</goal>
                 </goals>
                 <configuration>
                          <archive>
                                  <manifest>
                                  <mainClass>Aquí posarem la nostra classe llançador</mainClass>
                                  </manifest>
                          </archive>
                          <descriptorRefs>
                                  <descriptorRef>jar-with-dependencies</descriptorRef>
                          </descriptorRefs>
                 </configuration>
         </execution>
                          </executions>
                 </plugin>
```

#### Afegim la següent línia al principi del POM:

<groupId>org.openjfx</groupId> <artifactId>provesFX</artifactId> <version>0.0.1-SNAPSHOT</version> <packaging>jar</packaging> <!-- Afegir aquesta línia per crear el jar -->

Fem un update del projecte. Anem a Run as→Maven Buid… A l'apartat goals posem **clean package** i executem amb el botó run.

| Edit Configuration                                           | – 🗆 X                           |
|--------------------------------------------------------------|---------------------------------|
| Edit configuration and launch.                               | D                               |
| Name: provesFX (4)                                           |                                 |
| Main Mire Refresh Visource Kenvironment Com                  | imon                            |
| Base directory:                                              |                                 |
| stproject_locprovesEx)                                       | Workspace File System Variables |
| Goals dean package                                           |                                 |
| Profiles:                                                    |                                 |
| User settings: C:\Users\jose\.m2\settings.xml                |                                 |
|                                                              | Workspace File System Variables |
| Offline     Update Snapshots     Debug Output     Skip Tests |                                 |
| Resolve Workspace artifacts                                  |                                 |
| 1 V Threads                                                  |                                 |
| Parameter Name Value                                         | Add                             |
|                                                              | Edit                            |
|                                                              | Remove                          |
|                                                              |                                 |
|                                                              |                                 |
|                                                              |                                 |
| Maven Runtime: EMBEDDED (3.6.1/1.13.0.20190716-1623)         | Configure                       |
|                                                              | Re <u>v</u> ert Apply           |
| 0                                                            | <u>R</u> un Close               |

Si tot ha sortit bé ens ha de sortir a la consola el següent missatge:

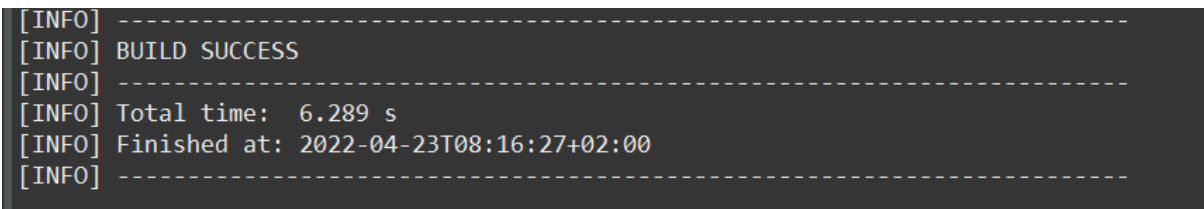

Se'ns ha creat el nostre jar executable i ho ha deixat a la carpeta target del nostre projecte. Comprovem que funciona correctament, perquè funcioni hem de tenir instal·lat la màquina virtual de java al nostre equip.

## Creació de l'executable exe

### Executem launch4j:

A la pestanya Basic omplim la ruta del nostre jar i la ruta on volem que guardi l'executable

| 🕌 Launch4j 3.12 - pr                                                             | oves.xml —                                                     |         | × |
|----------------------------------------------------------------------------------|----------------------------------------------------------------|---------|---|
| 🕞 🗁 🖬 💿 🕨                                                                        |                                                                |         |   |
| Basic Classpath Hea                                                              | der Single instance JRE Set env. variables Splash Version Info | Message | s |
|                                                                                  |                                                                |         |   |
| * Output file:                                                                   | ruta on ens posarà l'arxiu .exe                                |         |   |
| * Jar:                                                                           | ruta on tenim l'arxiu .jar executable que hem creat            |         |   |
|                                                                                  | Dont't wrap the jar, launch only                               |         |   |
| Wrapper manifest:                                                                |                                                                |         |   |
| Icon:                                                                            |                                                                |         |   |
| Change dir:                                                                      |                                                                |         |   |
| Command line args:                                                               |                                                                |         |   |
| Process priority:                                                                | ● Normal ◯ Idle ◯ High                                         |         |   |
| Options                                                                          | Stay alive after launching a GUI application                   |         |   |
|                                                                                  | Restart the application after a crash                          |         |   |
|                                                                                  |                                                                |         |   |
| Java download and s                                                              | Jpport                                                         | _       |   |
| Error title:                                                                     |                                                                |         |   |
| Java download URL:                                                               | http://java.com/download                                       |         |   |
| Support URL:                                                                     |                                                                |         |   |
| 1                                                                                |                                                                |         |   |
| Log                                                                              |                                                                |         |   |
|                                                                                  |                                                                |         |   |
|                                                                                  |                                                                |         |   |
|                                                                                  |                                                                |         |   |
|                                                                                  |                                                                |         |   |
|                                                                                  |                                                                |         |   |
| Java download and s<br>Error title:<br>Java download URL:<br>Support URL:<br>Log | upport                                                         |         |   |

A la pestanya JRE omplim la versió de java mínima i màxima que accepta el nostre programa.

| 🕌 Launch4j 3.12 - pr  | oves.xml            |     |                      |           | -              |            | ×      |
|-----------------------|---------------------|-----|----------------------|-----------|----------------|------------|--------|
| 😼 🗁 🗟 🐼 Þ             | •                   |     |                      |           |                |            |        |
| Basic Classpath Head  | der Single instance | JRE | Set env. variables   | Splash    | Version Info   | Messages   | 5      |
| Bundled JRE path:     |                     |     |                      |           | 🗌 64-bit 🗌 F   | allback op | tion   |
| Search options        |                     |     |                      |           |                |            |        |
| Min JRE version:      | 11                  |     | Prefer public JRE, I | out use J | IDK runtime if | newer      | $\sim$ |
| Max JRE version:      | 13                  |     | First 64-bit, then 3 | 32-bit    |                |            | $\sim$ |
| Options               |                     |     |                      |           |                |            |        |
| Initial heap size:    |                     | MB  |                      | % of av   | /ailable memo  | ry         |        |
| Max heap size:        |                     | MB  |                      | % of av   | vailable memo  | ry         |        |
| JVM options:          |                     |     |                      |           |                |            |        |
|                       |                     |     |                      |           |                |            |        |
|                       |                     |     |                      |           |                |            |        |
|                       |                     |     |                      |           |                |            |        |
|                       |                     |     |                      |           |                |            | 4      |
| Variables / registry: | EXEDIR              |     | ~                    | *         | Property       | Option     | n      |
| * Environment var:    |                     |     |                      | +         | Property       | Option     | n      |
| 1                     |                     |     |                      |           |                |            |        |
| Log                   |                     |     |                      |           |                |            |        |
|                       |                     |     |                      |           |                |            |        |
|                       |                     |     |                      |           |                |            |        |
|                       |                     |     |                      |           |                |            |        |
|                       |                     |     |                      |           |                |            |        |
|                       |                     |     |                      |           |                |            |        |

A la pestanya Version info podem posar les dades de la nostra empresa, del nostre programa, etc.

| Jaunchdi 3.12 - proves vml                                           |              |          | × |
|----------------------------------------------------------------------|--------------|----------|---|
|                                                                      |              | _        |   |
|                                                                      |              |          |   |
| Basic Classpath Header Single instance JRE Set env. variables Splash | Version Info | Messages |   |
| Add version information                                              |              |          |   |
| * File version: * Free form:                                         |              |          |   |
| * File description:                                                  |              |          |   |
| * Copyright:                                                         |              |          |   |
| Additional information                                               |              |          |   |
| * Product version: * Free form:                                      |              |          |   |
| * Product name:                                                      |              |          |   |
| Company name:                                                        |              |          |   |
| * Internal name:                                                     |              |          |   |
| * Original filename:                                                 |              |          |   |
| Trademarks:                                                          |              |          |   |
| Language: Catalan 🗸                                                  |              |          |   |
|                                                                      |              |          |   |
|                                                                      |              |          |   |
| 100                                                                  |              |          | _ |
|                                                                      |              |          |   |
|                                                                      |              |          |   |
|                                                                      |              |          |   |
|                                                                      |              |          |   |
|                                                                      |              |          |   |
|                                                                      |              |          | _ |

A la pestanya Messages podem customitzar els missatges d'error del nostre programa

| 🍰 La     | aunch4j 3.12  | 2 - prove  | is.xml             |         |                      |          | -              |              | ×   |
|----------|---------------|------------|--------------------|---------|----------------------|----------|----------------|--------------|-----|
| <b>a</b> | 🗈 🗟 🤤         | 3 🕨        | 1                  |         |                      |          |                |              |     |
| Basic    | Classpath     | Header     | Single instance    | JRE     | Set env. variables   | Splash   | Version Info   | Messages     |     |
|          |               |            | Add custom mes     | sages   |                      |          |                |              |     |
|          | Startup e     | error: Ar  | error occurred v   | vhile : | starting the applica | tion.    |                |              |     |
|          |               |            |                    |         |                      |          |                |              |     |
| Bu       | undled JRE e  | error: e a | bundled Java Ru    | ntim    | Environment but      | the runt | ime is missing | or corrupt   | ed. |
|          |               | ٢          |                    |         | _                    |          |                |              | >   |
| JI       | RE version e  | error: Th  | is application req | uires   | a Java Runtime Env   | vironmer | nt             |              |     |
|          |               |            |                    |         |                      |          |                |              |     |
|          | Launcher e    | error: no  | onexistent Java R  | untim   | e Environment inst   | allation | or the runtim  | e is corrupt | ed. |
|          |               | <          |                    |         |                      |          |                |              | >   |
| Ins      | st. already e | xists: Ar  | application insta  | ince i  | s already running.   |          |                |              |     |
|          |               |            |                    |         |                      |          |                |              |     |
|          |               |            |                    |         |                      |          |                |              |     |
| Log      |               |            |                    |         |                      |          |                |              |     |
|          |               |            |                    |         |                      |          |                |              |     |
|          |               |            |                    |         |                      |          |                |              |     |
|          |               |            |                    |         |                      |          |                |              |     |
|          |               |            |                    |         |                      |          |                |              |     |

Un cop entrades totes les dades podem clicar el botó Build wrapper i ens crearà l'executable.

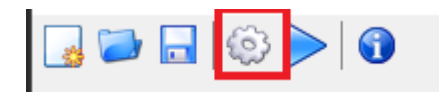

Un cop tenim l'executable, creem una carpeta i fiquem a dintre el nostre executable, i tots els arxius necessaris per al funcionament d'aquesta.

- Instal·lador de Mysql (si cal)
- script de creació de la base de dades.
- script d'introducció de dades bàsiques per a la nostra aplicació.

Obrim Inno setup, creem un nou arxiu i ens anirà guiant en la creació del nostre script:

| Inno Setup Script Wizard | ×                                          |
|--------------------------|--------------------------------------------|
| *                        | Welcome to the Inno Setup Script<br>Wizard |
|                          | Next Cancel                                |

| Inno Setup Script Wizard                                                                 | ×      |
|------------------------------------------------------------------------------------------|--------|
| Application Information<br>Please specify some basic information about your application. | *`     |
| Application name:                                                                        |        |
| Nom de la nostra aplicació                                                               |        |
| Application version:                                                                     |        |
| Versió de l'aplicació                                                                    |        |
| Application publisher:                                                                   |        |
| Nom de la nostra companyia (opcional)                                                    |        |
| Application website:                                                                     |        |
| web de l'aplicació (opcional)                                                            |        |
|                                                                                          |        |
|                                                                                          |        |
| bold = required Back Next                                                                | Cancel |

Indiquem on s'instal·larà el nostre programa:

| Application Folder<br>Please specify folder information about your application. | * |
|---------------------------------------------------------------------------------|---|
| Application destination base folder:                                            |   |
| Program Files folder $\qquad \checkmark$                                        |   |
| Application folder name:                                                        |   |
| Nom de la nostra aplicació                                                      |   |
| Allow user to change the application folder                                     |   |
| Other:                                                                          |   |
| The application doesn't need a folder                                           |   |
|                                                                                 |   |
|                                                                                 |   |
|                                                                                 |   |

Indiquem on està l'executable:

| Inno Setup Script Wizard                                                                                                    | ×           |
|----------------------------------------------------------------------------------------------------|-------------|
| Application Files<br>Please specify the files that are part of your application.                                                              | *Ъ          |
| Application main executable file:                                                                                                    |             |
| ruta de l'executable de la nostra aplicació                                                                                                   | Browse      |
| ✓ Allow user to start the application after Setup has finished ☐ The application doesn't have a main executable file Other application files: |             |
|                                                                                                    | Add file(s) |
|                                                                                                    | Add folder  |
|                                                                                                    | Edit        |
|                                                                                                    | Remove      |
|                                                                                                    |             |
| bold = required                                                                                                    | Next Cancel |

### Associem extensions al nostre programa si cal:

| Inno Setup Script Wizard                                                                                      | ×  |
|----------------------------------------------------------------------------------------------------|----|
| Application File Association<br>Please specify which file association should be created for your application. | *Ъ |
| Associate a file type to the main executable<br>Application file type name:                                   |    |
| Nom de la nostra aplicació File                                                                               |    |
| Application file type extension:                                                                              |    |
| .myp                                                                                                    |    |
|                                                                                                    |    |
|                                                                                                    |    |
|                                                                                                    |    |
|                                                                                                    |    |
|                                                                                                    |    |

**bold** = required

Indiquem opcions vàries per la creació d'entrades al menú d'inici, etc...

Next

Cancel

Back

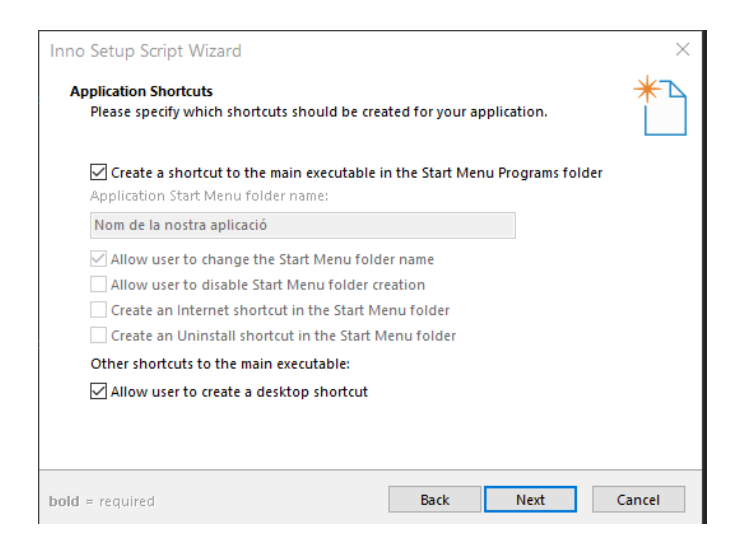

Posem la informació de la llicència (si cal)

| Inno Setup Script Wizard                                                                   |                |                | ×      |
|--------------------------------------------------------------------------------------------|----------------|----------------|--------|
| Application Documentation<br>Please specify which documentation files sho<br>installation. | uld be shown l | by Setup durin | g H    |
| License file:                                                                              |                |                |        |
|                                                                                            |                | Br             | owse   |
| Information file shown before installation:                                                |                |                |        |
|                                                                                            |                | Br             | owse   |
| Information file shown after installation:                                                 |                |                |        |
|                                                                                            |                | Br             | owse   |
|                                                                                            |                |                |        |
|                                                                                            |                |                |        |
|                                                                                            |                |                |        |
|                                                                                            |                |                |        |
|                                                                                            |                |                |        |
|                                                                                            | Back           | Next           | Cancel |

Indiquem si ha de tenir permisos d'administrador:

| Inno Setup Script Wizard                                                                                                    | ×      |
|----------------------------------------------------------------------------------------------------|--------|
| Setup Install Mode<br>Please specify in which install mode Setup should run.                                                                                                    | *`     |
| Install mode:<br><ul> <li>Administrative install mode (install for all users)</li> <li>Non administrative install mode (install for current user only)</li> <li>Allow user to override the install mode via the command line</li> <li>Ask the user to choose the install mode at startup</li> </ul> |        |
| bold = required Back Next                                                                                                    | Cancel |

Indiquem l'idioma de l'instal·lador, serà l'idioma que li sortirà a l'usuari quan faci la instal·lació.

| Inno Setup Script Wizard<br>Setup Languages<br>Please specify which Setup languages should be in                 | ncluded.                    |
|----------------------------------------------------------------------------------------------------|-----------------------------|
| Languages:<br>English<br>Armenian<br>Brazilian Portuguese<br>Bulgarian<br>Catalan<br>Corsican<br>Caech<br>Danish | Select all     Deselect all |
| Dutch Finnish German German Hebrew bold = required                                                               | Back Next Cancel            |

Per últim, indiquem dades de l'arxiu instal·lador

| Inno Setup Script Wizard                                          | ×           |
|-------------------------------------------------------------------|-------------|
| Compiler Settings<br>Please specify some basic compiler settings. | *`          |
| Custom compiler output folder:                                    |             |
| ruta on volem guardar l'instal·lador                              | Browse      |
| Compiler output base file name:                                   |             |
| nom de l'instal·ador                                              |             |
| Custom Setup icon file:                                           |             |
| icona de l'instal·lador en format .ico                            | Browse      |
| Setup password:                                                   |             |
| password de l'instal·lador (si el volem protegir per contrasenya) |             |
|                                                                   |             |
|                                                                   |             |
|                                                                   |             |
| Back                                                              | Vext Cancel |

Ens crearà un script que podrem modificar:

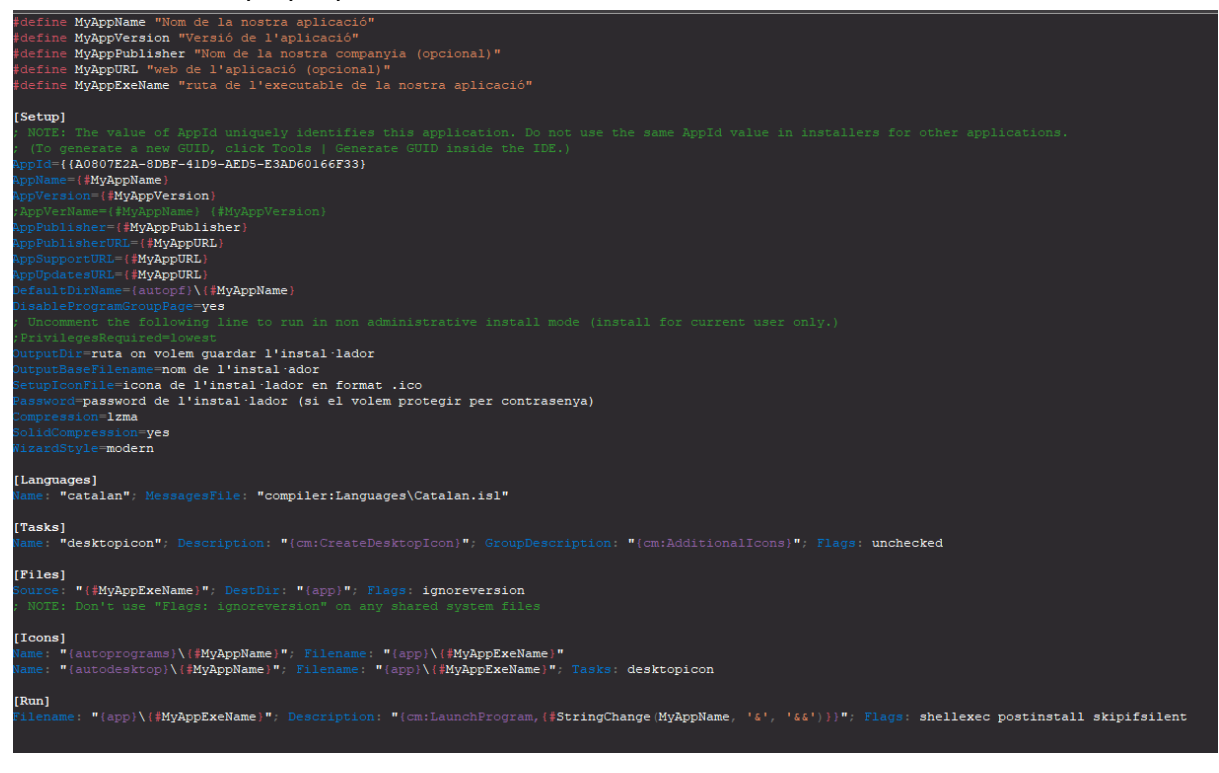

Haurem de modificar els apartats:

- Files, on afegirem la resta d'arxius que necessitem per la instal·lació.
- Run, on executarem les comandes que necessitem per completar la instal·lació